#### **ONLINE MEMBER PANEL MANUAL**

Dear Member,

Brief instructions for member panel.

Open Website JVPGclub.com

Click on Member Login on top bar menu.

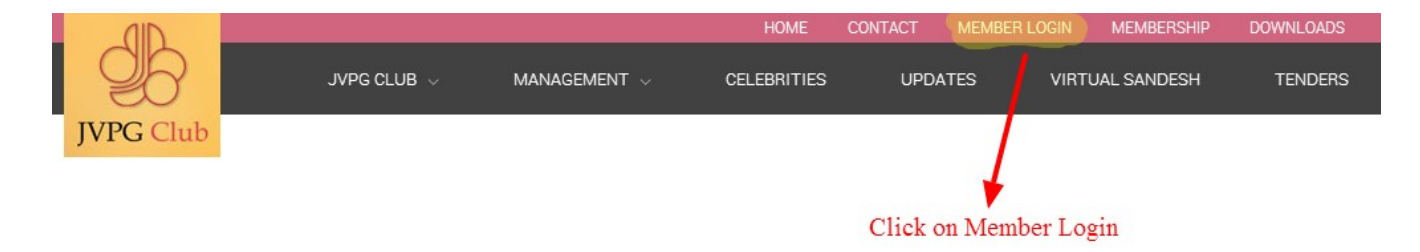

After click on Member Login, Login screen will display as below. Enter given Member id and password to login. We have provided login & Password to main member of the family.

If you dont have Member id and password kindly contact administrator of the Club.

| MEMBER'S LOGIN   | ١                   |
|------------------|---------------------|
| F00001           | Enter your username |
|                  | Enter your password |
| LOGIN            |                     |
| Forgot Password? |                     |

Firt Time Member login landing on Change password page.

| HANGE PASSWO     | ORD                                                    |
|------------------|--------------------------------------------------------|
| New Password     | After First time Login, Memberneds to change password. |
| Confirm Password | Enter new password here.                               |
| SAVE             |                                                        |

After Enter new password, your password changed landing to My Account page. When you login again please enter your new password.

After you login, you are landing to My Account Page. Page displays Full name and Membership id.

Here you can see 4 different areas for members.

- ▲ Banquet Venue Availability
- ▲ Bills and card top up
- ▲ Upcoming Events
- ▲ Online Payment History
- ▲ Change Password

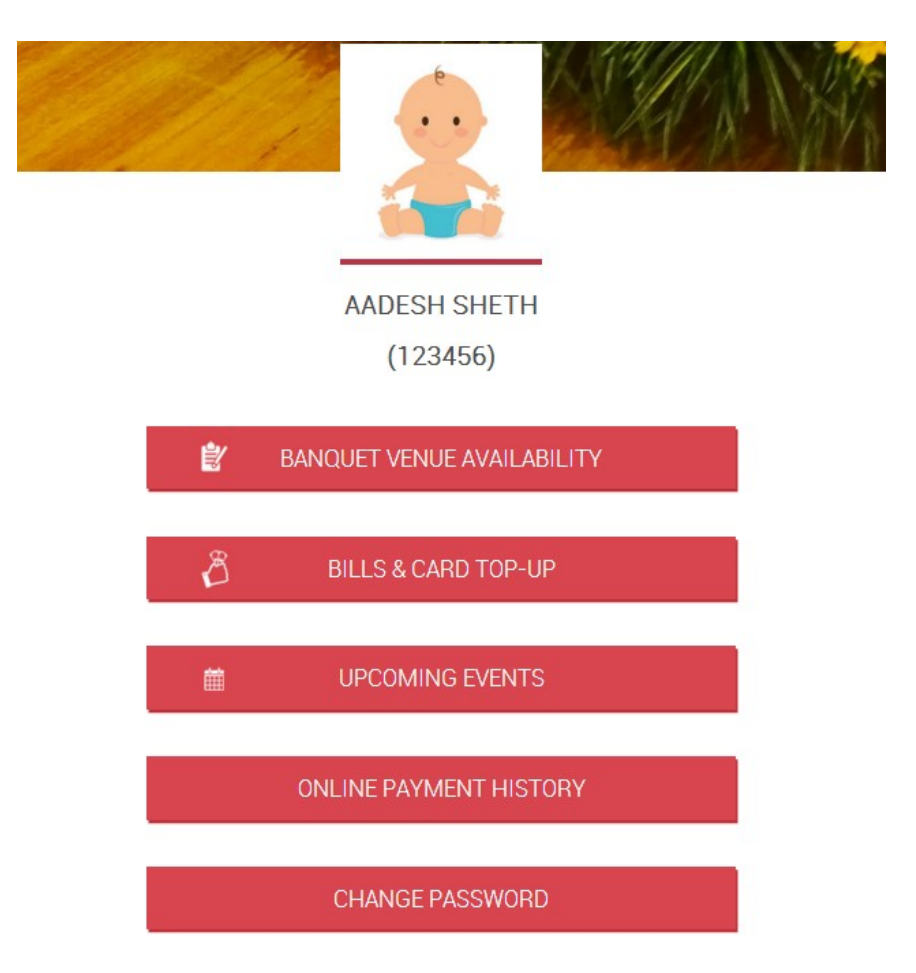

Under Bills & Card Top-up, Member can Make Payment online using payment gateway.

Member can see

- ▲ Unbilled Amount
- ▲ Club Account Balance
- ▲ Last 3 months billed
- ▲ Cash card balance

| MEMBER'S LOGIN                | BILLS & CARD TOP-UP                        | AT A NAME AND                                                                              |
|-------------------------------|--------------------------------------------|--------------------------------------------------------------------------------------------|
| Banquet Venue<br>Availability | MAKE PAYMENT                               |                                                                                            |
| Bills & Card Top-up           | UNBILLED AMOUNT                            | CLUB ACCOUNT BALANCE DISPLAYS HERE<br>CLUB ACCOUNT BALANCE AS ON (02-03-<br>2016)<br>Rs. 0 |
| Online Payment History        | Rs.0/-                                     |                                                                                            |
| Change Password               | FOR: 01-03-2016 TO 01-03-2016              | Last Month Bill Yet To Be Adjusted.                                                        |
| My Account                    | LAST 3MNTHS BILLED SUMMERY<br>DOWNLOAD PDF | MEMBER CASH CARD BALANCE                                                                   |
|                               | 12-2015 📆                                  | CASH CARD BALANCE<br>Rs. 0                                                                 |
|                               |                                            |                                                                                            |

Unbilled Amount is included your Spouse and Kids unbilled amount charges. It will not give you separately, it comes under main membership headings.

Make Payment, Enter amount and select payment for option in dropdown to payonline. Member cannot pay below 50 Rs billed.

| 00                                                        | Minimum Payment Amount Rs. 50 |
|-----------------------------------------------------------|-------------------------------|
| nnual Fee 🔹                                               |                               |
| - Please Select<br>Ionthly Bill Payment<br>ash Card Topup |                               |
| nnual Fee                                                 |                               |
|                                                           | nnual Fee                     |

After Payment Receipt email to you. Sample receipt is below.

# **Online Payment Receipt**

Receipt No.: JVPGONLINEPMT0051

Received with thanks from KALPEN JAYANTILAL ROY, O01336 Amount Rs.50 towards on 24-02-2016 12:49:46 PM via online payment

FOR JUHU VILE PARLE GYMKHAN CLUB

PS. This being computer generated receipt, signature is not required.

### Member's Monthly bill

E.

| Membership No. : F00001<br>Name : THAKORE VIMAL SANDIP<br>Address : 401,PLOT NO 66<br>HARVANSH,NUTAN LAXMI SOCIETY<br>N.S. RD. NO. 8,JVPD SCHEME<br>,MUMBAI 400049 | JUHU VILE PARLE GYMKHANA CLUB<br>Plot No. U-13, N. S. Road. 13, Opp.Juhu<br>Bus Depot, Juhu,Mumbai-400 049.<br>E-Mail : info@jvpgclub.com<br>Tel .: 26206016,26205973, Fax : 2620 9702 |
|----------------------------------------------------------------------------------------------------|----------------------------------------------------------------------------------------------------|
|                                                                                                    | Bill No.: 00016/201512 Bill Date: 31/12/2015                                                                                                    |
| Bill Due Date 31/01/2016                                                                                                    | Bill For the Month Of : December 2015                                                                                                    |
| Sr. No. Particulars                                                                                                    | Annual Fee Monthly Charges                                                                                                    |
|                                                                                                    | (1) (2)                                                                                                    |
| Member bill summ                                                                                                    | ary                                                                                                    |

-

Online payment History. List of transactions will display which you pay online.

# ONLINE PAYMENT HISTORY

Show 10 r entries

|                                       | Pdf | Date/Time                 | Transaction Id | Amount(Rs.) | Perticuler        | Sr.No |
|---------------------------------------|-----|---------------------------|----------------|-------------|-------------------|-------|
|                                       | 2   | 25-01-2016<br>06:51:18 PM | 332539         | 100         |                   | 47    |
| Online payment history displays here. | 7   | 25-01-2016<br>06:11:06 PM | 332503         | 188         |                   | 46    |
| Member can download<br>PDF also.      | 2   | 25-01-2016<br>05:56:42 PM | 332490         | 100         |                   | 45    |
|                                       | 1   | 25-01-2016<br>01:10:25 PM | 332214         | 100         |                   | 39    |
|                                       | 7   | 25-01-2016<br>11:30:04 AM | 332116         | 50          |                   | 38    |
|                                       | 2   | 22-01-2016<br>10:14:01 PM | 331535         | 200         |                   | 37    |
|                                       | 1   | 22-01-2016<br>08:28:02 PM | 331521         | 200         |                   | 36    |
|                                       | 7   | 22-01-2016<br>07:47:28 PM | 331503         | 150         |                   | 33    |
|                                       | 2   | 22-01-2016<br>06:39:00 PM | 331470         | 200         |                   | 32    |
|                                       | 2   | 22-01-2016<br>04:23:35 PM | 331289         | 200         | BL - Against bill | 31    |

Logout to Members Panel account, click on Logout button on Top Menu bar.

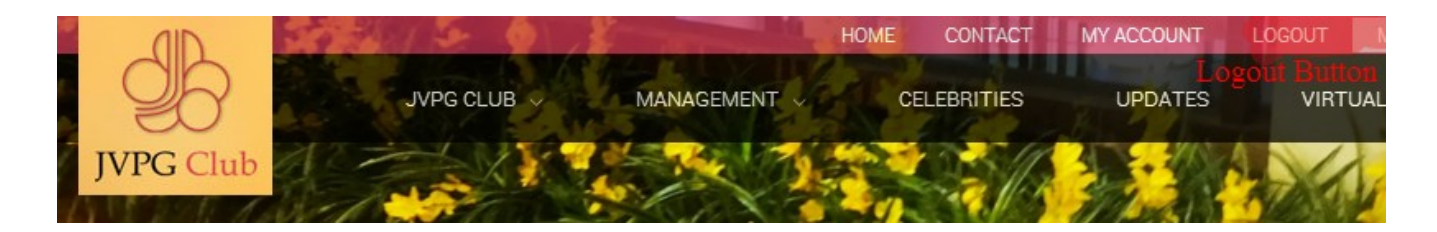

### <u>Thank You</u>